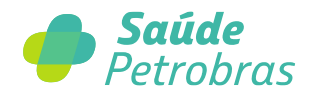

## Saiba como utilizar o Simulador de Prévia de Reembolso

- 1. Acesse o site da Saúde Petrobras no endereço https://saudepetrobras.com.br;
- 2. Faça o login para a área restrita;

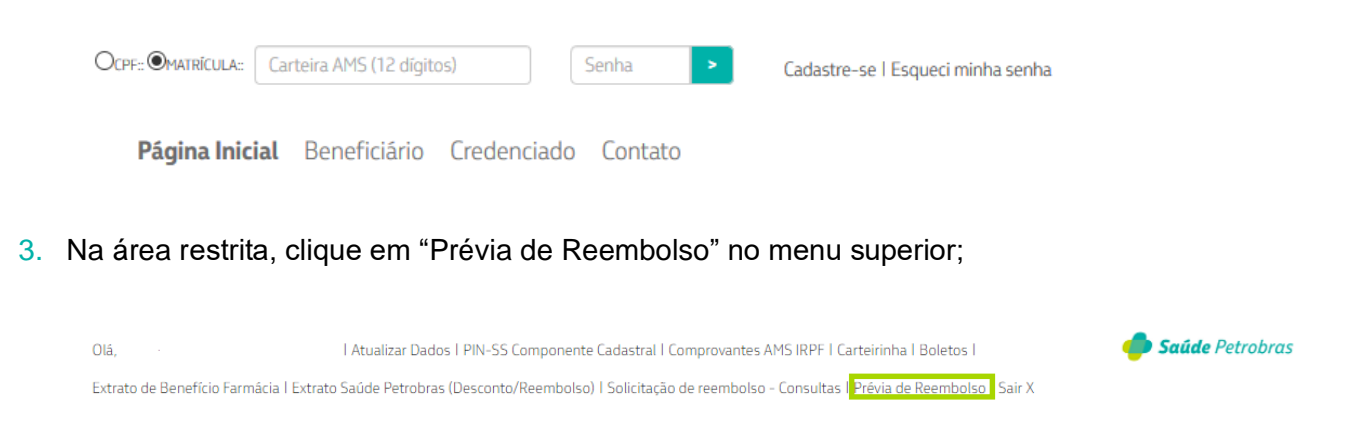

Observação: Caso esteja acessando pelo celular, após a realização do login clique na saudação com seu nome e em seguida no menu "Prévia de Reembolso".

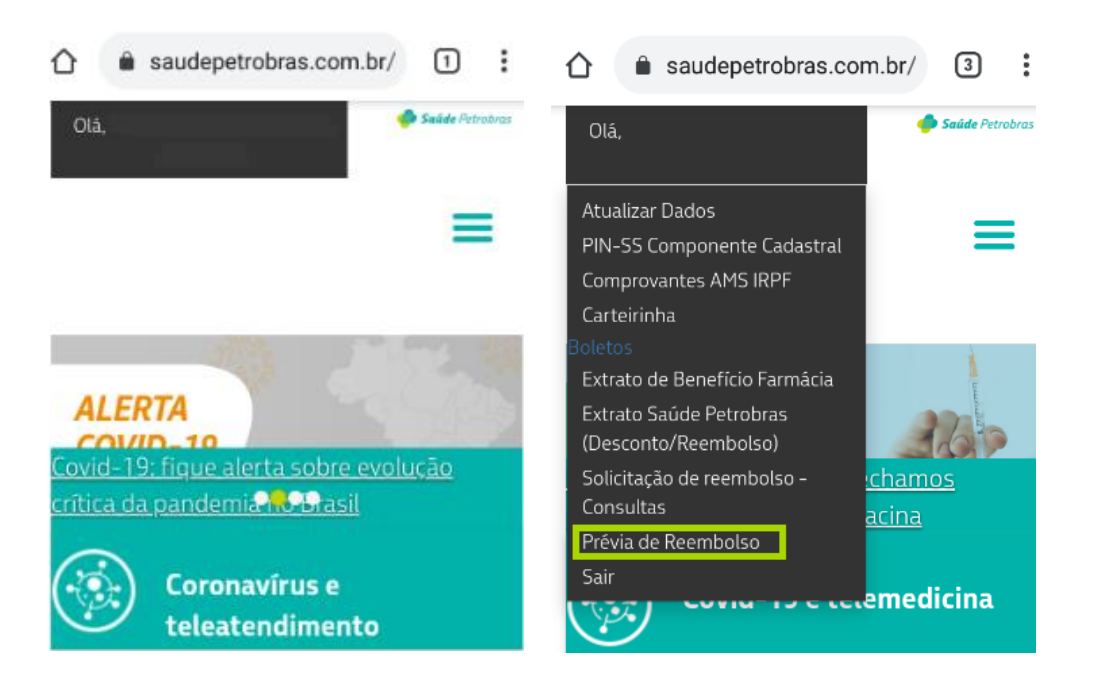

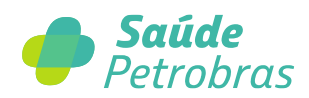

4. Após a etapa anterior a imagem abaixo aparecerá na sua tela. Clique em "Prévia de Reembolso";

| <                              | Portal Saúde Petrobras                             |                            |                          |                                         |                        |                                   |                                            |                                  |  |
|--------------------------------|----------------------------------------------------|----------------------------|--------------------------|-----------------------------------------|------------------------|-----------------------------------|--------------------------------------------|----------------------------------|--|
| Carteirinha Saúde<br>Petrobras | Extrato Saúde<br>Petrobras<br>(Desconto/Reembolso) | Boletos<br>Saúde Petrobras | Comprovantes AMS<br>IRPF | PIN-SS<br>Componente<br>Cadastral Saúde | Prévia de<br>Reembolso | Tabela Petrobras<br>Livre Escolha | Solicitação de<br>Reembolso -<br>CONSULTAS | Extrato de<br>Benefício Farmácia |  |
| R                              | ٩                                                  | Ţ.                         | 톘                        | Д                                       | 2                      | ⊞                                 | \$                                         | Ð                                |  |
| Fale com a Saúde<br>Petrobras  |                                                    |                            |                          |                                         |                        |                                   |                                            |                                  |  |
| 0                              |                                                    |                            |                          |                                         |                        |                                   |                                            |                                  |  |

5. Selecione o beneficiário, digite o nome do procedimento e tecle enter;

| <                                                                                                    | Prévia de Reembolso                                                                                                    | đ       | BR PETROBRAS            |
|----------------------------------------------------------------------------------------------------|----------------------------------------------------------------------------------------------------|---------|-------------------------|
|                                                                                                    |                                                                                                    |         | Ŷ                       |
| Selecione o beneficiário para fazer a simulação do reembolso.:                                                                                                    |                                                                                                    |         | ~                       |
| Pesquise abaixo os procedimentos que constam na tabela Petrobras – Reembolso Livi<br>e instrumentador) e também as despesas hospitalares (materiais e medicamentos) nã                                                                                                    | re Escolha, com os respectivos valores utilizados para cálculo do reembolso. Os honorários da equipe cirúrgica (por e<br>o estão na tabela.                                                                                            | exemplo | : anestesista, auxiliar |
| Pesquise pelo procedimento                                                                                                    |                                                                                                    |         | Q                       |
|                                                                                                    | Sem dados                                                                                                    |         |                         |
| <ol> <li>Observações:</li> <li>O valor da prévia será sempre uma estimativa e poderá não corresponder ao va<br/>2 - A emissão deste prévia de reembolso não isenta o procedimento de análise téc<br/>3 - O pagamento do reembolso estará vinculado à análise técnica dos documentos<br/>Lembre-se: Ao utilizar a rede credenciada, não é necessário desembolsar qualque</li> </ol>                     | lor que será, efetivamente, reembolsado ao beneficiário.<br>cnica na solicitação do reembolso<br>s apresentados assim como as condições de elegibilidade na data da efetiva realização do procedimento.<br>valor no ato do atendimento |         |                         |
| t         Prar cálculo prévio deste procedimento, encaminhe sua solicitação para o e-mail "         Observação: no assunto do e-mail não pode conter "Enc." ou "Re", colocar apenas:         Segue abaixo a documentação que deverá ser apresentada:         - Nome completo do beneficiánio;         - Nome of a Carteira Saide Petrobras         - Telefone de contato         - E-mail para retorno | previa ams petrobras@gamasaude com br".<br>Solicitação de Prévia de Reembolso.                                                                                                    |         | ^                       |

6. Role o cursor para baixo e consulte o valor do seu reembolso.

| <                                                                                                    | Prévia de Reembolso | E BR PETROBRAS        |  |  |  |  |  |  |
|----------------------------------------------------------------------------------------------------|---------------------|-----------------------|--|--|--|--|--|--|
|                                                                                                    |                     |                       |  |  |  |  |  |  |
| Selecione o beneficiário para fazer a simulação do reembolso.:                                                                                                    |                     | ~                     |  |  |  |  |  |  |
| Pesquise abaixo os procedimentos que constam na tabela Petrobras – Reembolso Livre Escolha, com os respectivos valores utilizados para cálculo do reembolso. Os honorários da equipe cirúrgica (por exemplo: anestesista,<br>auxiliar e instrumentador) e também as despesas hospitalares (materiais e medicamentos) não estão na tabela. |                     |                       |  |  |  |  |  |  |
| anestesia                                                                                                    |                     | <u>⊗</u> Q            |  |  |  |  |  |  |
| 16050096 - ANESTESIA EXCEPCIONAL(PORTE 3)                                                                                                    |                     | Tabela: 303,44        |  |  |  |  |  |  |
| Participação: 50,00%                                                                                                    |                     | Reembolso: R\$ 151,72 |  |  |  |  |  |  |
| PEQUENO RISCO                                                                                                    |                     |                       |  |  |  |  |  |  |
| 16050100 - ANESTESIA EXCEPCIONAL (PORTE 2)                                                                                                    |                     | Tabela: 206,16        |  |  |  |  |  |  |
| Participação: 50,00%                                                                                                    |                     | Reembolso: R\$ 103,08 |  |  |  |  |  |  |
| PEQUENO RISCO                                                                                                    |                     |                       |  |  |  |  |  |  |